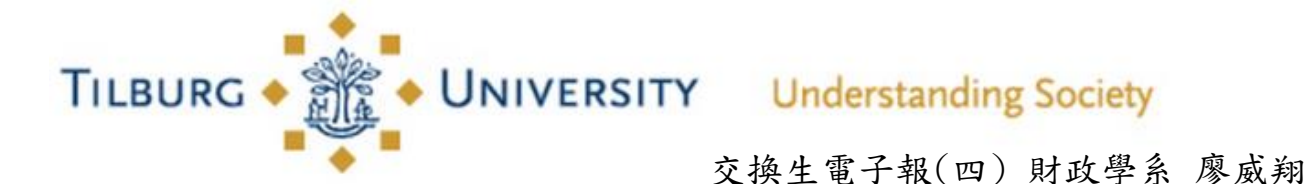

這一期要介紹的是 Tilburg University 學生證的用途。

首先,在Top week(Tilburg orientation Week)結束的幾天後會在自己的學校信箱收到如何申請 Tilburg University 學生證的通知,基本上只要上網填一下資料並且上傳一張照片電子檔(沒有規定 照片格式,臉書照片也可以,只要臉部清楚即可,首次申請免費),大約5-7天後會收到通知去Academic Building 的 Student Desk 領取即可。 TILBURG .

學生證 ←

我在交換期間主要用到的功能有-(一)列印講義(二)使用校園販賣機。

(一) 列印講義

1. 前往 Library (圖一),並在進入圖書館左手邊 找到加值機(圖二), Swipe 一下自己的學生證並選 擇要加值的金額(圖三)。(注意:只能使用荷蘭銀 行卡加值,沒有現金加值)

2. 選擇圖書館任何一台電腦(電腦開機在螢幕側 邊右下方的一個黑色圓圈按鈕)並登入自己的學 生帳號以及密碼(圖四),開啟要列印的檔案按列 印,記得要選擇 Black-White 才是黑白列印,如 果是要複印或是掃描可以直接去 Copy Room。(黑 白一面 0.05 歐,彩色一面 0.1 歐。另外, Verbs 附 近的影印店黑白一面 0.1 歐,所以我幾乎都是到 圖書館列印)

3. 之後進入 Copy Room(圖五), 找到多功能列印機 (圖六)選擇英文版本,輸入自己的學生證帳號密 碼或是 Swipe 一下自己的學生證(把學生證條碼對 準機器後方的紅外線小螢幕),之後選擇列印/複 印/掃描即可(圖七)。

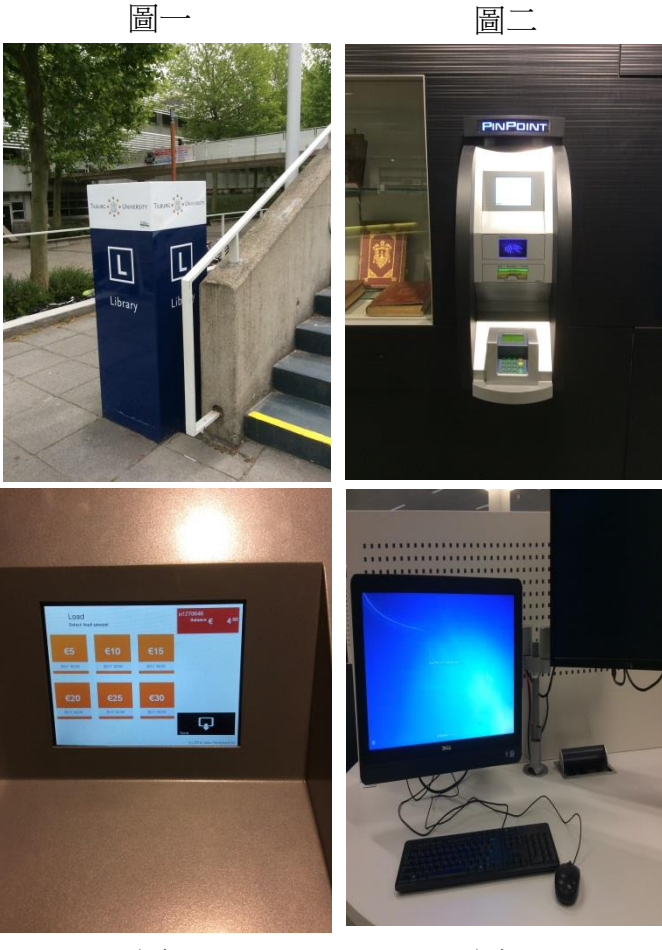

圖三

圖四

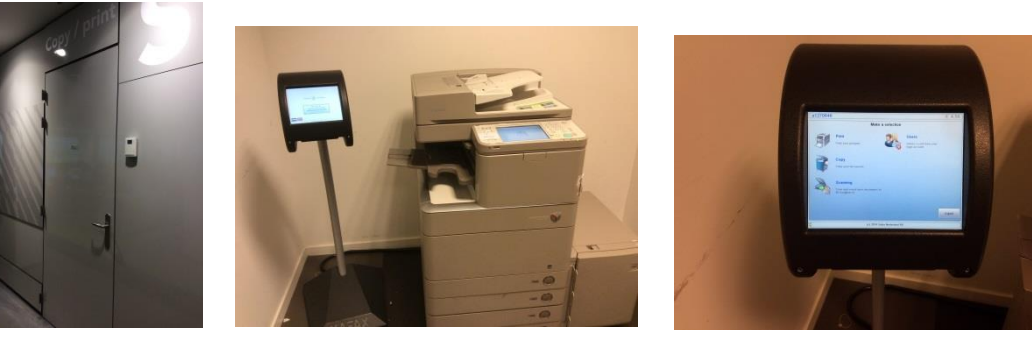

圖七

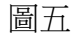

圖六

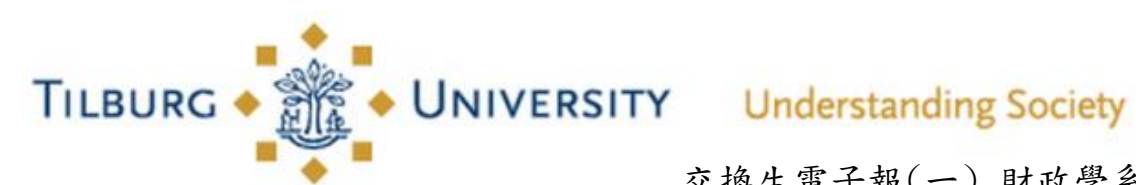

交換生電子報(一) 財政學系 廖威翔

(二)使用校園販賣機

1. 學校的販賣機位於各大樓 0 樓以及圖書館飲食區, 一樣只要 Swipe 一下自己的學生證並選擇想要的 零食、水果或是飲品即可。(天氣冷的時候我通常會在上課前買一杯 0.35 歐的熱可可進去教室飲用, 既溫暖又不會想睡覺)

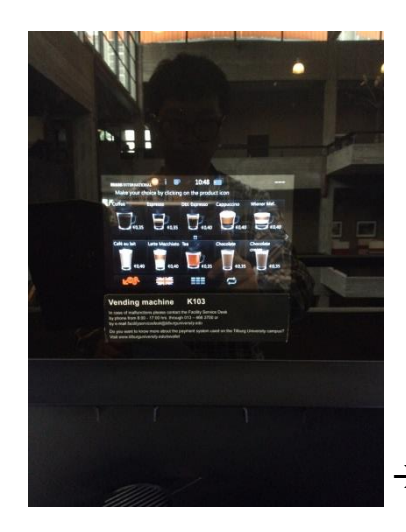

圖書館的飲食區 ←

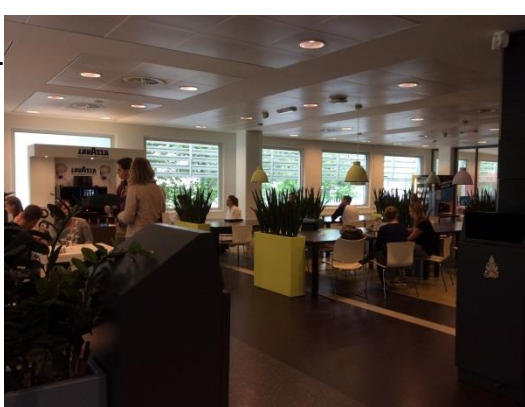

→學校飲品販賣機

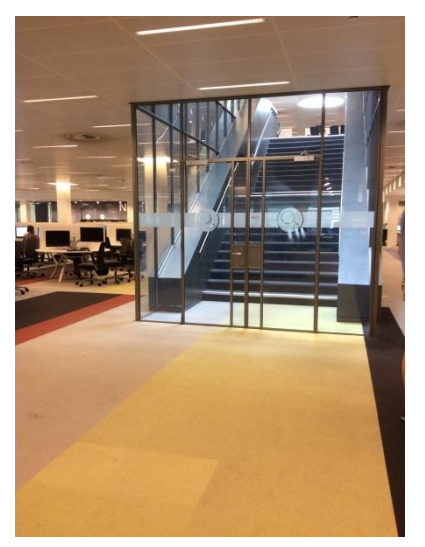

圖書館通往1樓的 ← 個人自習區